RECORDING IET/IELCE/Workplace Literacy OUTCOMES IN ADVANSYS Please note that the college must have an <u>approved</u> Career Pathway on file with the System Office that covers the IET outcome you are earning on the student.

### **STEP 1**

In ADVANSYS, check **Provider Enrollment** to make sure the student has enrollment in **both** Integrated Education and Training Program <u>and</u> Integrated English Literacy and Civics Education (Sec. 243), <u>or</u> Integrated Education and Training Program (Sec. 231)

| Provider Enrollment                                                                                                    |                                       | <b>Edit</b> Minimize [-] |
|----------------------------------------------------------------------------------------------------|---------------------------------------|--------------------------|
| Enrolled in the following                                                                                                    |                                       | External Reference II    |
| Asheville-Buncombe Technical Community College (8                                                                                                    |                                       | 1261366_802              |
| Integrated Education and Training Program<br>Students who are registered in the IET (Integrated Education and<br>Training Program). Used in conjunction with NRS Registration                            | Enrolled: 8/24/2022<br>Separated: N/A | $\leftarrow$             |
| Integrated English Literacy and Civics Education (Sec.243)<br>Students who are registered in the IEL/CE (Integrated English Literacy<br>and Civics Education). Used in conjunction with NRS Registration | Enrolled: 8/24/2022<br>Separated: N/A | ←                        |
| NRS Registration - ESL ( <u>Select</u> )<br>Students who are working on Basic Literacy and Numeracy skills                                                                                               | Enrolled: 1/9/2020<br>Separated: N/A  |                          |

### **STEP 2**

Check student's historical record (**STAC** in Colleague) to make sure the student did <u>not</u> enter training or post-secondary education before entering adult education within the program year.

# STEP 3

Request unofficial post-secondary transcript(s) from Registrar, obtain a copy of certificate for passing technical exam, or copy of signed documentation of student's progress toward milestone. (Please reference your approved Career Pathway to determine how MSG 3-5 earned.) **Upload a copy of documentation for MSGs 3-5 to the Student Portfolio on the student's ADVANSYS profile.** 

### STEP 4

Select Outcomes on student profile in ADVANSYS.

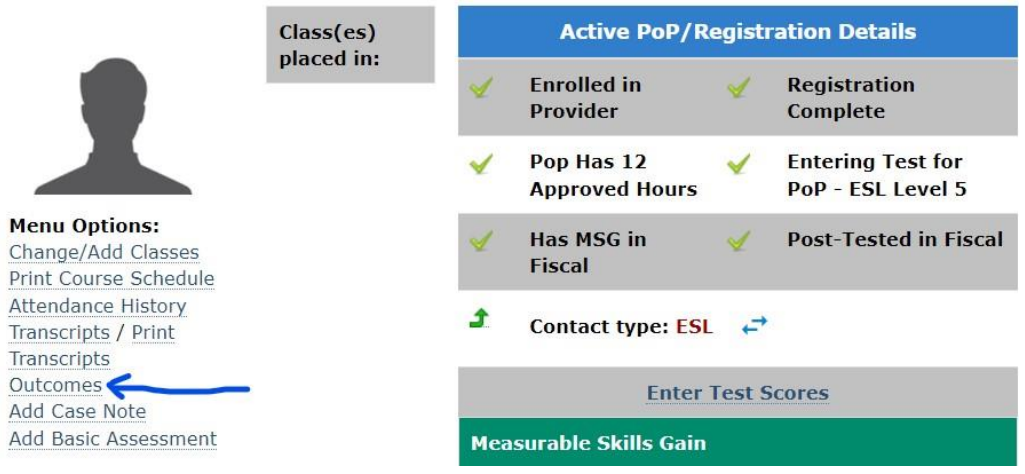

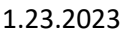

# RECORDING IET/IELCE/Workplace Literacy OUTCOMES IN ADVANSYS STEP 5

Under Outcome and Milestone Achievements, do the following:

- Enter the date for when the outcome was achieved.
  - For transcripts, enter the last date of class.
  - For certificate for credentialing exam, enter the test date.
  - For milestone, enter the date of signature certifying the progress.
- Select the outcome or milestone from the drop-down menu.
- Click on the box next to "Proper documentation for this outcome is available."
- Click "Save"

| added by 50  | ate or Progra | m Administrator only <mark>i</mark> f student m                                                                                                    | eets all requiremer                    | nts for entry.   |             |
|--------------|---------------|----------------------------------------------------------------------------------------------------|----------------------------------------|------------------|-------------|
|              |               |                                                                                                    |                                        |                  | New Indicat |
| Date         | Entered       | Goal Achieved                                                                                                    | HSE/HSD<br>Certificate<br>Number       | Date<br>Approved |             |
| 12/17/20     | 1/22/2023     | Select outcome or mile 🗸                                                                                                    | N/A                                    |                  | Save Cance  |
| (MM/DD/YYYY) |               | Select outcome or milestone<br>Obtain a GED/HSE<br>Adult High School Diploma<br>Enter Postsecondary Educati<br>Employment Fourth Quarter<br>Attained Postsecondary Cred | on or Training<br>after Exit<br>ential |                  |             |

### **Outcome and Milestone Achievements**

Can be added by State or Program Administrator only if student meets all requirements for entry.

| Date                     | Entered   | Goal Achieved                                                                    | HSE/HSD<br>Certificate<br>Number | Date<br>Approved |  |
|--------------------------|-----------|----------------------------------------------------------------------------------|----------------------------------|------------------|--|
| 12/17/20<br>(MM/DD/YYYY) | 1/22/2023 | (IET MSG) Secondary ( ~<br>Proper documentation for this<br>outcome is available | N/A                              |                  |  |

# RECORDING IET/IELCE/Workplace Literacy OUTCOMES IN ADVANSYS

Go to **Program Management** and click on **Approvals Pending**. Under **Outcomes**, approve the records. If the outcome is declined, then the reason for the decline will show up permanently on the student record under Outcomes>Declined Outcomes/Milestones.

### Approved

| Approve | Decline | Decline<br>Reason | Date       | Student     | Indicator                   | User                    | Provider                             |
|---------|---------|-------------------|------------|-------------|-----------------------------|-------------------------|--------------------------------------|
|         |         |                   | * e        |             | lic                         |                         |                                      |
|         |         | Pleas 🗸           | 12/17/2022 | Oscar Ortiz | (IET MSG)<br>Secondary or   | Karen Neal<br>1/22/2023 | Asheville-<br>Buncombe               |
|         |         | Other:            |            |             | Postsecondary<br>Transcript | 4:56:46 PM              | Technical<br>Community<br>College (8 |

### **Approval Declined**

|        |       | Other:                                  |                                                     |                      | Transcript                       |                         |
|--------|-------|-----------------------------------------|-----------------------------------------------------|----------------------|----------------------------------|-------------------------|
|        |       | incorrect da                            | f                                                   |                      |                                  |                         |
|        |       | Other 🗸                                 | 01/22/2023                                          | Ricardo<br>Leon      | (IET MSG)<br>Secondary or        | Karen Neal<br>1/22/2023 |
|        |       | Does not h<br>Past report<br>No GED res | ave 12 hours of<br>ing deadline<br>sults entered (A | allowable a          | attendance<br>tcome/GED Scores r | not entered)            |
| Submit | Reset | Entered tra<br>This individ             | ining/postsecor<br>lual will data m                 | ndary before<br>atch | e entering adult edu             | cation                  |

# **Declined Outcomes/Milestones**

| Outcome   | Entered       | Entered   | Indicator                                          | Declined  | Reason for     | Declined  |
|-----------|---------------|-----------|----------------------------------------------------|-----------|----------------|-----------|
| Date      | By            | Date      |                                                    | on        | Decline        | By        |
| 1/22/2023 | Karen<br>Neal | 1/22/2023 | (IET MSG) Secondary or<br>Postsecondary Transcript | 1/22/2023 | incorrect date | Karen Nea |

# **STEP 7**

Go to Reports and run Federal Tables (current)>Table 3 or Table 4 (Excel) to verify reporting of outcomes is successful.